## Permission to access DKIM settings

This article applies to:

## Max Classic

You can now permit a non-admin user (such as an Keap Certified Partner) to modify DKIM settings in your Keap account.

1. Navigate to Users in the Admin section of the main menu.

| )        | E-Commerce       | Admin                  |             |
|----------|------------------|------------------------|-------------|
| Builder  | E-Commerce Setup | Branding Center        | Add Partner |
| oadcasts | Orders           | Billing & Account Info |             |
| eration  | Products         | Users                  |             |
|          | Actions          | Import Data            |             |
| Content  | Promotions       | Data Cleanup           |             |
|          | Legacy           |                        |             |
|          |                  |                        | -           |

2. Click the **Edit Permissions** link to the right of a non-admin user that you wish to grant access to DKIM settings.

| oourn@infusionsoft.com | Inactive |                  |
|------------------------|----------|------------------|
| w@infusionsoft.com     | Inactive |                  |
| ning@infusionsoft.com  | Inactive |                  |
| vis@infusionsoft.com   | Active   | Edit Permissions |
| esters@maildrop.cc     | Inactive | ŚW               |
| Jz@infusionsoft.com    | Inactive |                  |
| af@infusionsoft.com    | Inactive |                  |

3. Click on the **Application** tab within the permissions view.

|                     | Copy Permissions From |          | om Edit Gi     | Edit Global Permissions |  |
|---------------------|-----------------------|----------|----------------|-------------------------|--|
| E-Commerce          | User                  | Calendar | Application    | Marketing               |  |
| n is set to No, the | user                  |          | Use global per | mission (Yes) 🔻         |  |

4. Scroll down to the Can see app account management page and change the permission to No.

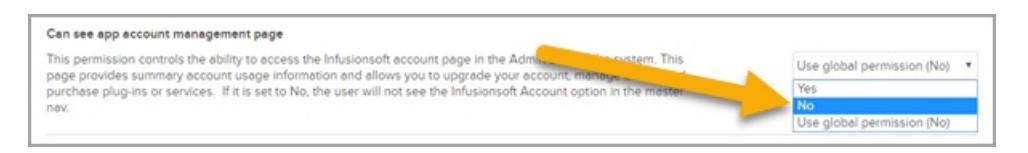

- 5. Scroll down to the Can edit Misc Settings permission and change the permission to Yes.
- 6. To simulate full admin permissions for the non-admin user, be sure to set all other settings to Yes. This simulates full admin rights and excludes Billing & Account Info information that is private to the partner admin user. Non-admin users will now be able to access settings underneath the Marketing section of the main navigation menu to setup DKIM, while not exposing billing information found under Billing & Account Info.